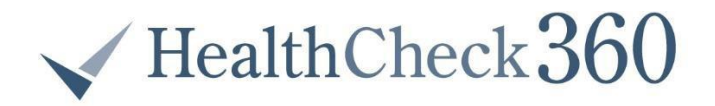

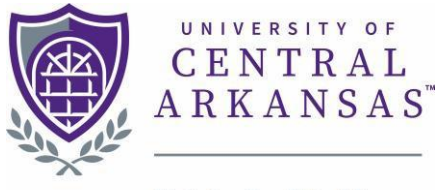

UCA BeWell

## **PREVENTATIVE CARE VISIT FORM 2023-2024**

To receive Lifestyle Rewards for preventative care visits you must complete this form or provide other documentation proving participation (i.e., insurance explanation of benefits). Documentation must include your name and the date of participation.

## SELECT TYPE OF VISIT (ONE VISIT PER FORM)

| Dental Cleaning Eye Exam Mammogram Flu Shot | Skin Cancer Scree<br>Heart Screening<br>Colonoscopy<br>Other: | ening        |
|---------------------------------------------|---------------------------------------------------------------|--------------|
| Provider Name & Signature                   | <br>Date                                                      | Phone Number |
| Participant Name & Signature                | <br>                                                          | Date         |

Note: This form, or other proof, must be completed and uploaded to your myHealthCheck360 account in order to earn credit. One form for each visit completed.

HOW TO UPLOAD THIS DOCUMENT AND TRACK ON YOUR MYHEALTHCHECK 360 ACCOUNT Once you are logged into your account, you can begin tracking the completion of your activities. To track your activities:

## ON YOUR MOBILE APP

•

- Select More at the bottom of your screen
  - Select Lifestyle Rewards
    - Select + Add
    - Select your activity from the drop down menu
    - Type a brief activity description, enter a date, and upload your document if required
- Select + Add to submit your reward

## **ON YOUR COMPUTER**

- Select Lifestyle Rewards on the left hand menu
  - Select Submit Activity
  - $\circ \quad \ \ \, {\rm Select \ your \ activity \ from \ the \ drop \ down \ menu}$
  - Type a brief activity description, enter a date, and upload your document if required
- Click Submit

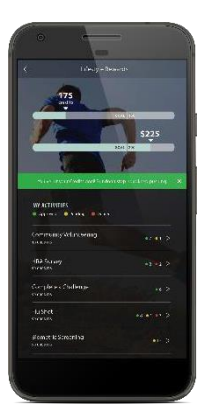